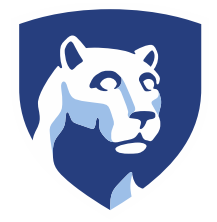

The Pennsylvania State University SIMBA Hands-On Guide FV60\_Park Vendor Invoice

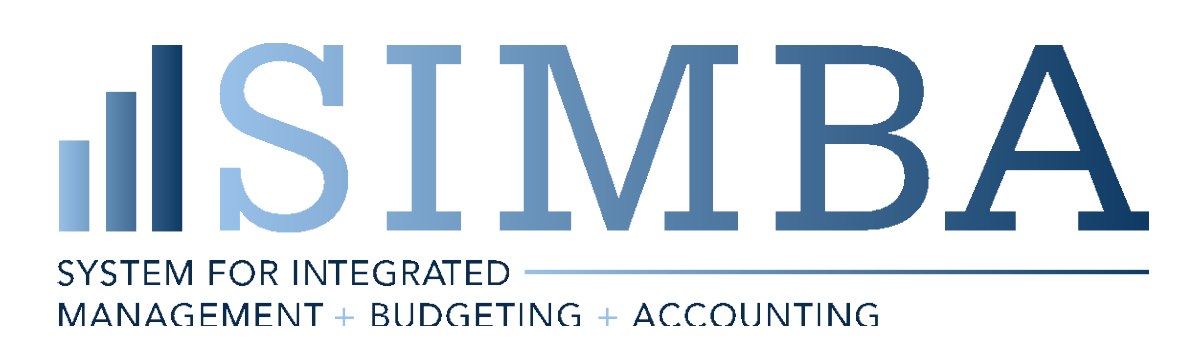

© 2020 The Pennsylvania State University

© Copyright 2020 Labyrinth Solutions, Inc. All rights reserved. Labyrinth Solutions, Inc., the LSI logo, and CampusOneTM are trademarks of Labyrinth Consulting, Inc.

SAP, R/3, SAP NetWeaver, and other SAP products and services mentioned herein as well as their respective logos are trademarks or registered trademarks of SAP AG in Germany and other countries.

Business Objects and the Business Objects logo, BusinessObjects, Crystal Reports, Crystal Decisions, Web Intelligence, Xcelsius, and other Business Objects products and services mentioned herein as well as their respective logos are trademarks or registered trademarks of Business Objects S.A. in the United States and in other countries. Business Objects is an SAP company.

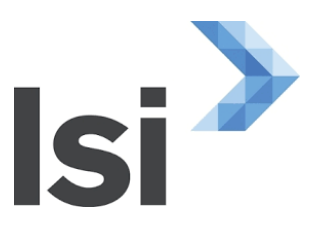

# 1 FV60\_Park Vendor Invoice

## 1.1 Overview

### **Transaction Description:**

This tile is used for non-PO A/P related invoices from vendors. This invoice document is routed to Central A/P. The A/P department reviews the invoice to ensure it is in line with like invoices.

## Penn State Purpose:

The transaction is used to enter non-PO related invoices. Please refer to the <u>Payment Decision Matrix</u> for usage criteria. Invoices such as utilities, rents and car leases can be paid via the non-PO invoice.

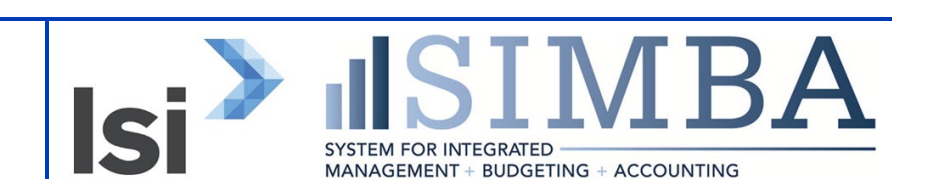

## **1.2 Process Steps**

#### 1.2.1 Park Vendor Invoice: Company Code 1855

| Park Vendor Invoice: Company C × +                                                                                       |                      |
|----------------------------------------------------------------------------------------------------|----------------------|
| ← → C 🏠 🗎 fiori.qa.simba.psu.edu/sap/bc/ui5_ui5/ui2/ushell/shells/abap/FioriLaunchpad.html#VendorInvoice                 | e-manage             |
| 2 < A SAP                                                                                                    | Park Vendor Invoice: |
| Tree on Company Code Simulate Save as Completed Post Editing options More $\sim$                                         |                      |
| Transactn:     Invoice     Bal.:     0.00       Basic data     Payment     Details     Tax     Withholding tax     Notes | <b>^</b>             |
| Vendor: 860009969                                                                                                    |                      |

| Step | Action                                                                                                    |
|------|----------------------------------------------------------------------------------------------------|
|      | In this simulation, we will demonstrate the use of the non-PO invoice. The non-PO invoice is used to pay vendor invoices not associated with a purchase order. |

| Step | Action                                                                                          |
|------|-------------------------------------------------------------------------------------------------|
|      | If the Vendor Number is unknown, refer to the Display Business Partner simulation for guidance. |
| 1.   | 860009969 is typed into the Vendor field.                                                       |

### 1.2.2 Park Vendor Invoice: Company Code 1855

| Basic data  | Payment Deta        | ails Tax   | Withholdin | g tax 🛛 🛚 | lotes        |                           |      |
|-------------|---------------------|------------|------------|-----------|--------------|---------------------------|------|
| Venc        | lor: 860009969      | ٩          | Sp.G/      | ′LI:      |              |                           |      |
| Invoice da  | ate: 860009969      |            |            |           |              |                           |      |
| Posting D   | ate:<br>Search Resu | lts        |            |           |              |                           |      |
| Document ty | Vendor              | SearchTerm | Cty        | PostalC   | City         | Name 1                    | DelF |
|             | 860009969           | MILLER RON | US         | 17036     | HUMMELSTOWN  | RONALD MILLER             |      |
| Amou        | 860009 2            | HANGLEY AF | ≀ US       | 19103     | PHILADELPHIA | HANGLEY ARONCHICK SEGAL P |      |
|             | 860009996           | SATHY VIJI | US         | 27516     | CHAPEL HILL  | VIJI SATHY                |      |
| Tax Amo     | 860000969           | KRUSE HEIN | US         | 07060     | MAPLEWOOD    | HEINRICH KRUSE            |      |

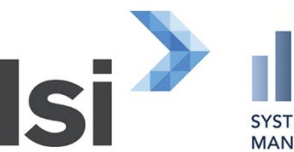

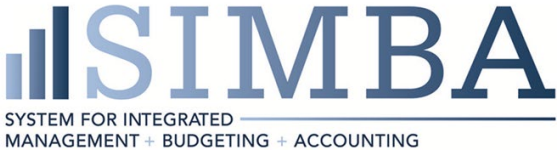

| Step | Action                         |
|------|--------------------------------|
| 2.   | The <b>Vendor</b> is selected. |

## 1.2.3 Park Vendor Invoice: Company Code 1855

| Basic data Pa  | yment Details       | Tax    | Withholding tax | Notes |
|----------------|---------------------|--------|-----------------|-------|
| Vendor:        | 860009969           |        | Sp.G/LI:        |       |
| Invoice date:  | 04/24/2020          |        | Reference: 789  |       |
| Posting Date:  | 04/24/2023          |        |                 |       |
| Document type: | KR (Vendor Invoice) | $\sim$ |                 | •     |
|                |                     | E      | Doc. Currency   |       |
| Amount:        | 7999.99             |        |                 | USD   |
|                |                     | 5      | Calculate Tax   |       |
| Tax Amount:    |                     |        |                 | ~     |

| Step | Action                                         |
|------|------------------------------------------------|
|      | The original Invoice date is entered.          |
| 3.   | 04/24/2020 is typed in the Invoice date field. |

| Step | Action                                                                                                    |
|------|----------------------------------------------------------------------------------------------------|
|      | The Reference field should be populated with the Vendor Invoice Number (strictly the number itself without additional entry). |
| 4.   | <b>789</b> is typed in the <b>Reference</b> field.                                                                            |

| Step | Action                                                |
|------|-------------------------------------------------------|
|      | The invoice Amount is entered.                        |
| 5.   | <b>7999.99</b> is typed into the <b>Amount</b> field. |

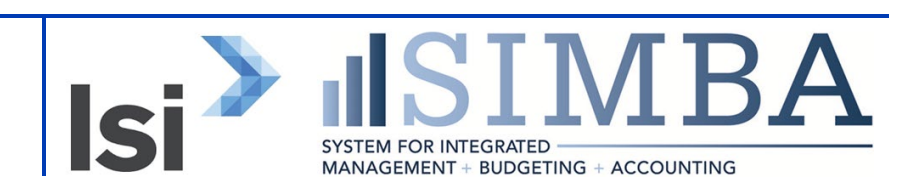

| Document type:    | KR (Vendor Invoice) $\checkmark$           |
|-------------------|--------------------------------------------|
|                   | Doc. Currency                              |
| Amount:           | 7999.99 USD                                |
|                   | Calculate Tax                              |
| Tax Amount:       | ~                                          |
| Text:             | Honorarium Payment                         |
| Branch number:    |                                            |
| Company Code:     | 1855 Penn State University University Park |
| Lot No.:          |                                            |
| Oltems (Screen Va | riant · PSIJ EV60 Lavout )                 |

#### **1.2.4** Park Vendor Invoice: Company Code 1855

| Step | Action                                                                                                    |
|------|----------------------------------------------------------------------------------------------------|
|      | The Text field can be filled with up to 50 characters. This can be used to describe the reason for payment. |
| 6.   | Honorarium payment is typed in the Text field.                                                              |

| Step | Action                                                                                                    |
|------|----------------------------------------------------------------------------------------------------|
|      | Note: The Text field can be used to help the vendor identify the reason for payment. When entering an asterisk (*) before the text, this information will be output on the payment advice. |
|      | Enter is pressed.                                                                                                    |

## 1.2.5 Park Vendor Invoice: Company Code 1855

| × |                      |  |
|---|----------------------|--|
|   | Vendor               |  |
|   | Address              |  |
|   | RONALD MILLER        |  |
|   | 140 BLUE JAY WAY     |  |
|   | HUMMELSTOWN PA 17036 |  |
|   |                      |  |
|   |                      |  |

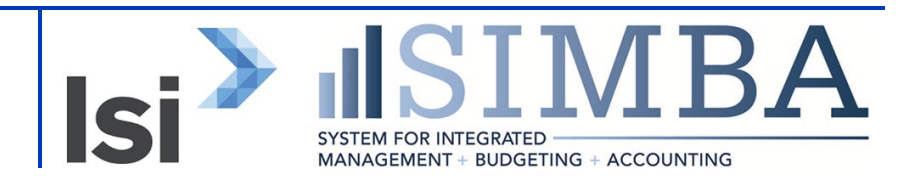

| Step | Action                                                                                                    |
|------|----------------------------------------------------------------------------------------------------|
|      | When Enter is pressed, the Vendor information is populated. It is important to validate this information to ensure the correct vendor is being paid to the correct address. |

## 1.2.6 Park Vendor Invoice: Company Code 1855

| 0 Iten                                         | ns ( Screen Vari | ant : PSU FV | 60 Layout )        |                     |      |    |      |             |     |
|------------------------------------------------|------------------|--------------|--------------------|---------------------|------|----|------|-------------|-----|
| 🗌 St                                           | G/L acct         | Short Text   | D/C                | Amount in doc.curr. | Text | Lo | Co   | Cost center | Ord |
|                                                |                  |              | Debit 🗸            |                     |      | 8  | 1855 |             |     |
|                                                |                  |              | Debit $\checkmark$ |                     |      | 9  | 1855 |             |     |
|                                                |                  |              | Debit $\checkmark$ |                     |      | 7  | 1855 |             |     |
|                                                |                  |              | Debit $\checkmark$ |                     |      | 7  | 1855 |             |     |
|                                                |                  |              | Debit $\sim$       |                     |      | 8  | 1855 |             |     |
|                                                |                  |              |                    |                     |      |    |      |             |     |
| Q 33                                           | := := (+)        | ++ 🕞         | 1                  |                     |      |    |      |             |     |
| Vendor 860009969 is subject to withholding tax |                  |              |                    |                     |      |    |      |             |     |

| Step | Action                          |
|------|---------------------------------|
|      | System Status Bar Confirmation: |

| Step | Action                                                                                                    |
|------|----------------------------------------------------------------------------------------------------|
|      | This Vendor is subject to withholding tax per the W-9 provided by the vendor.<br>This information is maintained on the vendor master record. |

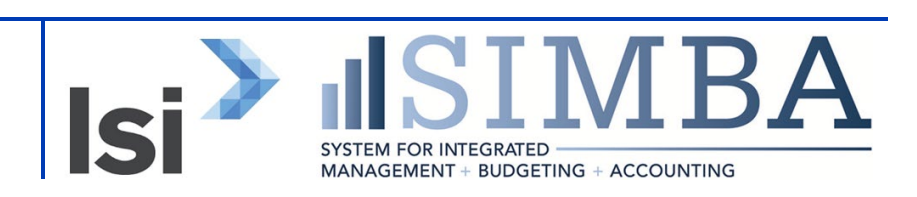

| 8       |                                                                          | Park Vendor Invoice: |
|---------|--------------------------------------------------------------------------|----------------------|
| Tree on | Company Code Simulate Save as Completed Post Editing options More $\sim$ |                      |
|         | Transactn: Invoice V Bal.: 7,999.99-                                     | ×                    |
| Basic   | data Payment Details Tax Withholding tax Notes                           |                      |
|         | Vendor: 861 79969 Sp.G/LI:                                               |                      |
| 1       | nvoice date: 04/24/2020 Reference: 789                                   |                      |
| 1       | Posting Date: 04/24/2020                                                 |                      |
| Do      | cument type: KR (Vendor Invoice) $\sim$                                  |                      |
| Step    | Action                                                                   |                      |
| 7.      | The <b>Payment</b> tab is clicked.                                       |                      |

#### **1.2.7** Park Vendor Invoice: Company Code 1855

## 1.2.8 Park Vendor Invoice: Company Code 1855

| Tree on Company Code     | e Simulate Save as                 | Completed Post       | Editing options More $\vee$ |   |
|--------------------------|------------------------------------|----------------------|-----------------------------|---|
| Trar<br>Basic data Payme | nsactn: Invoice<br>ent Details Tax | √<br>Withholding tax | Bal.: 7,999.99-<br>Notes    | × |
| BaselineDt: 04/24/20     | 20 다                               | Pyt Terms: NT00      | Days %                      |   |
| Due on: 04/24/20         | 20                                 |                      | Days %                      |   |
| CD:                      | USD                                |                      | Days net                    |   |
| CD Base:                 | USD To                             | be calcultd          | Fixed:                      |   |
| Payt Meth.: Pr           | mnt Meth.Sup.:                     | Pmnt block:          | Free for payment $\sim$     |   |

| Step | Action                                                                                                    |
|------|----------------------------------------------------------------------------------------------------|
|      | Payment terms will default from the vendor set-up. Only change payment terms<br>if there is an exception which overrides the vendor master data for this invoice.<br>Note: Payment term NT00 means the payment is due immediately and NT30 is<br>due in 30 days. |

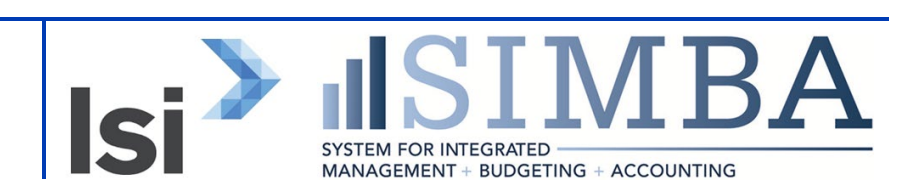

| BaselineDt: | Dt: 04/24/2020 Days                          | %      |
|-------------|----------------------------------------------|--------|
| Due on:     | n: 04/24/2020 Days                           | %      |
| CD:         | D: USD Days net                              |        |
| CD Base:    | e: USD To be calcultd Fixed:                 |        |
| Payt Meth.: | Pmnt Meth.Sup.: Pmnt block: Free for payment | $\sim$ |
| PmntCurrcy: | y:                                           |        |
| Pmnt/c amt: | nt:                                          |        |
| Inv. Ref.:  | f.:                                          |        |
| Part. bank: | k: House bank: /                             |        |

## 1.2.9 Park Vendor Invoice: Company Code 1855

| Step | Action                                                                                                    |
|------|----------------------------------------------------------------------------------------------------|
|      | The Payment Method field should be left blank in most situations. A blank indicates the invoice will be paid by the method selected by the vendor. This field should only be changed by exception. |

## 1.2.10 Park Vendor Invoice: Company Code 1855

| i fiori.qa.simba.psu.edu/sap/bc/ui5_ui5/ui2/ushell/shells/abap/FioriLaunchpad.html#VendorInvoice-       | manage                                |
|----------------------------------------------------------------------------------------------------|---------------------------------------|
| SAP                                                                                                    | Park Vendor Invoice: Company Code 185 |
| ny Code Simulate Save as Completed Post Editing options More $\sim$                                     |                                       |
| Transactn: Invoice V Bal.: 7,999.99-<br>Payment Details Tax Withholding tax Notes                       | ×                                     |
| 24/2020         Pyt Terms:         NT00         Days         %           24/2020         Days         % |                                       |
| USD To be calcultd Fixed:                                                                               |                                       |
| Pmnt Meth.Sup.: Pmnt block: Free for payment V                                                          |                                       |

| Step | Action                                                                                                    |
|------|----------------------------------------------------------------------------------------------------|
|      | In this example, the Honorarium fee is charged to a different cost center than the Honorarium payment. Two line items will be used to distinguish the split between the cost centers being charged for each component. |

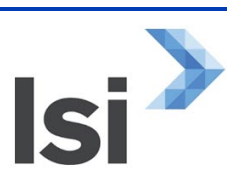

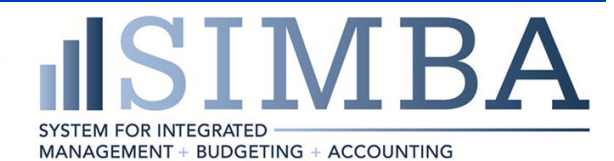

| Step | Action                                                                                                    |
|------|----------------------------------------------------------------------------------------------------|
|      | The total payment requested is \$7999.99, \$7000.00 for the Honorarium and \$999.99 for the Honorarium fee. We will first enter the amount for the Honorarium. |
|      | Note: The amount in the header should total the amounts entered in the line items.                                                                             |

## 1.2.11 Park Vendor Invoice: Company Code 1855

| 0 Items ( Screen | Variant : PSU FV | /60 Layout )       |                     |      |    |      |             |   |
|------------------|------------------|--------------------|---------------------|------|----|------|-------------|---|
| St G/L acct      | Short Text       | D/C                | Amount in doc.curr. | Text | Lo | Co   | Cost center | С |
|                  | Q                | Debit 🗸            |                     |      | 8  | 1855 |             |   |
|                  |                  | Debit 🗸            |                     |      | 9  | 1855 |             |   |
|                  |                  | Debit $\sim$       |                     |      | 8  | 1855 |             |   |
|                  |                  | Debit 🗸            |                     |      | 9  | 1855 |             |   |
|                  |                  | Debit $\checkmark$ |                     |      | 8  | 1855 |             |   |

| Step | Action                                                 |
|------|--------------------------------------------------------|
|      | If the G/L account is unknown, select the Search icon. |

The Pennsylvania State University Project SIMBA October 16, 2020

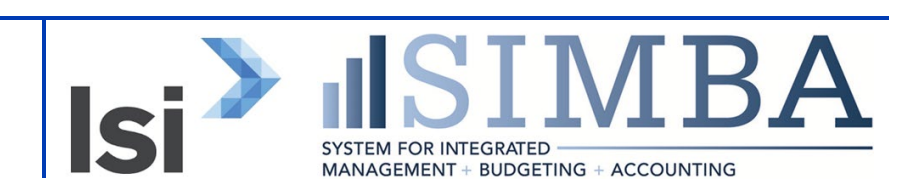

## 1.2.12Park Vendor Invoice: Company Code 1855

| 0 Items     | ( Screen Variant : PSU FV6 | 0 Layout )    |                           |            |    |      |             |     |
|-------------|----------------------------|---------------|---------------------------|------------|----|------|-------------|-----|
| St 6        | G/L acct Short Text        | D/C           | Amount in doc.curr.       | Text       | Lo | Co   | Cost center | Ord |
| 5           | 52600901                   | Debit 🗸       | 7000.00                   | Honorarium | V  | 1855 |             |     |
|             |                            | Debit 🗸       |                           |            | 2  | 1855 |             |     |
|             | 3                          | Debit 🗸       | (y)                       |            | 8  | 1855 |             |     |
|             |                            | Debit 🗸       |                           |            | 8  | 1855 |             |     |
|             |                            | Debit 🗸       |                           |            | 9  | 1855 |             |     |
| Q ੱ≡ Vendor |                            | lding tax     |                           |            |    |      |             |     |
|             |                            | Stanig tax    |                           |            |    |      |             |     |
| Step        | Action                     |               |                           |            |    |      |             |     |
| 8.          | 52600901 is entere         | d into tl     | he <b>G/L acct</b> field. |            |    |      |             |     |
| 9.          | 7000 is typed into t       | he <b>Amo</b> | ount in doc.curr. field.  |            |    |      |             |     |
| 10.         | Honorarium is type         | ed into t     | he <b>Text</b> field.     |            |    |      |             |     |

### 1.2.13 Park Vendor Invoice: Company Code 1855

| curr |          | Text   |          | Co | Cost | center | Order | WBS Fle  | ment | Rus | Fund |
|------|----------|--------|----------|----|------|--------|-------|----------|------|-----|------|
| cun. |          | Text   | LU       | 00 | 0030 | Center | order | VVD3 Lie | ment | Dus | runu |
|      | 7,000.00 | Honora | rium 🦻 🦻 | 18 | 55   |        | Q     |          |      |     |      |
|      |          |        | 5        | 18 | 55   |        |       |          |      |     |      |
|      |          |        | 5        | 18 | 55   |        |       |          |      |     |      |
|      |          |        | 5        | 18 | 55   |        |       |          |      |     |      |
|      |          |        | 5        | 18 | 55   |        |       |          |      |     |      |
|      |          |        |          |    |      |        |       |          |      |     |      |
|      |          |        |          |    |      |        |       |          |      |     |      |

| Step | Action                                                                                                    |
|------|----------------------------------------------------------------------------------------------------|
|      | Cost Center, Internal Order or WBS Element is required for a P&L G/L. If the Cost Center is unknown, select the Search icon. |

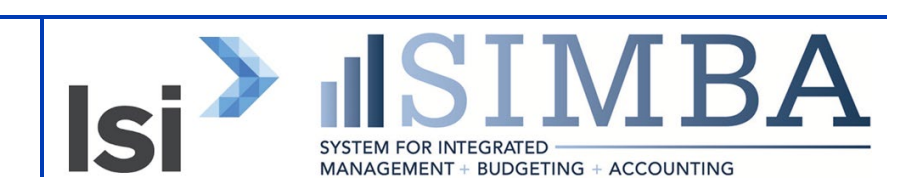

|                  |                      | ]           |       |       |              |       |             |     |      |
|------------------|----------------------|-------------|-------|-------|--------------|-------|-------------|-----|------|
|                  |                      |             |       |       |              |       |             |     |      |
| unt in doc.curr. |                      | Text        | Lo    | Co    | Cost center  | Order | WBS Element | Bus | Fund |
|                  | 7,000.00             | Honorarium  | 9     | 1855  | 6510801000   | Q     |             |     |      |
|                  |                      |             | 9     | 1855  |              |       |             |     |      |
|                  |                      |             | 9     | 1855  |              | )     |             |     |      |
|                  |                      |             | 9     | 1855  |              |       |             |     |      |
|                  |                      |             | 9     | 1855  |              |       |             |     |      |
|                  |                      |             |       |       |              |       |             |     |      |
| Step             | Action               |             |       |       |              |       |             |     |      |
| 11.              | 65 <b>10801000</b> i | is typed in | to th | e Cos | t center fie | eld.  |             |     |      |
|                  | Enter is press       | ed.         |       |       |              |       |             |     |      |

## **1.2.14**Park Vendor Invoice: Company Code 1855

## 1.2.15 Park Vendor Invoice: Company Code 1855

| Cost center | Order | WBS Element | Bus  | Fund       | Grant       | Funds center | Fu      |
|-------------|-------|-------------|------|------------|-------------|--------------|---------|
| 6510801000  |       |             | 6510 | 1100000001 | NOTRELEVANT | 6510801000   | NC      |
|             |       |             |      |            |             |              |         |
|             |       |             |      |            |             |              |         |
|             |       |             |      |            |             |              |         |
|             |       |             |      |            |             |              |         |
|             |       |             |      |            |             |              |         |
|             |       |             |      |            |             |              | _       |
|             |       |             |      |            |             | Save parked  | d docum |

| Step | Action                                                                                                    |
|------|----------------------------------------------------------------------------------------------------|
|      | When specifying a Cost Center, the Business Area, Fund Center, Fund, Grant, and Functional Area will populate when pressing Enter on the keyboard. This derivation of information also happens for an Internal Order or WBS Element. |
|      | If a Balance sheet G/L is used, Business Area, Fund, and Grant will need to be<br>entered instead of a Cost Center, Internal Order, or WBS Element. The Grant<br>value NOTRELEVANT is used when a Grant does not apply.              |

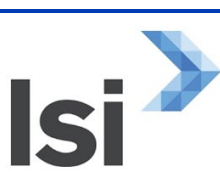

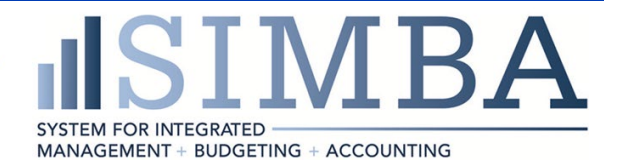

## 1.2.16 Park Vendor Invoice: Company Code 1855

| 1 Iter | ms ( Screen Vari | iant : PSU FV60     | ) Layou | t)     |                     |          |            |    |      |             |      |
|--------|------------------|---------------------|---------|--------|---------------------|----------|------------|----|------|-------------|------|
| St     | G/L acct         | Short Text          | D/C     |        | Amount in doc.curr. |          | Text       | Lo | Co   | Cost center | Orde |
|        | 52600901         | SVC-Honr-Non-E      | Debit   | $\sim$ |                     | 7,000.00 | Honorarium | 9  | 1855 | 6510801000  |      |
|        | 52600901         |                     | Debit   | $\sim$ |                     | 999.99   | Honorarium | 9  | 1855 | 6510801005  | Q)   |
|        |                  |                     | Debit   | $\sim$ |                     |          |            | 9  | 1855 |             |      |
|        | (12)             |                     | Debit   | $\sim$ | (                   | 13       | 14         | 9  | 1855 |             |      |
|        |                  |                     | Debit   | $\sim$ |                     |          |            | 9  | 1855 |             |      |
| Q (#   |                  | (+++ ) ( <b>-</b> ) |         |        |                     |          |            |    |      |             |      |

| Step | Action                                                                    |
|------|---------------------------------------------------------------------------|
|      | The information for the second line item, the Honorarium fee, is entered. |
| 12.  | 52600901 is entered into the G/L acct field.                              |
| 13.  | 999.99 is typed into the Amount in doc.curr. field.                       |
| 14.  | Honorarium fee is typed into the Text field.                              |
| 15.  | 6510801005 is typed into the Cost center field.                           |
|      | Enter is pressed.                                                         |

## 1.2.17 Park Vendor Invoice: Company Code 1855

|  |  | Coursestuad document |        |
|--|--|----------------------|--------|
|  |  | Save parked document | -10 el |

| Step | Action                                             |
|------|----------------------------------------------------|
|      | A parked document is saved, but not yet posted.    |
| 16.  | The <b>Save parked document</b> button is clicked. |

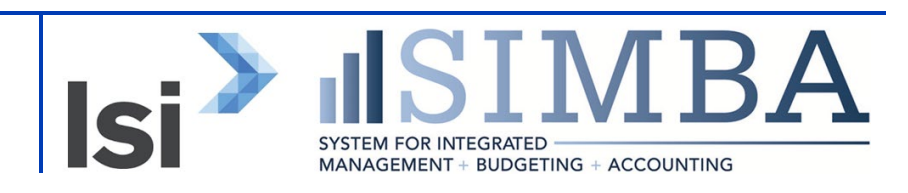

## 1.2.18 Park Vendor Invoice: Company Code 1855

|   | 0 Iten                                | ns ( Screen Var | iant : PSU FV6 | 0 Layout )   |                     |      |    |      |             |     |
|---|---------------------------------------|-----------------|----------------|--------------|---------------------|------|----|------|-------------|-----|
|   | St                                    | G/L acct        | Short Text     | D/C          | Amount in doc.curr. | Text | Lo | Co   | Cost center | Ord |
|   |                                       |                 |                | Debit 🗸      |                     |      | 9  | 1855 |             |     |
|   |                                       |                 |                | Debit $\sim$ |                     |      | 9  | 1855 |             |     |
|   |                                       |                 |                | Debit $\sim$ |                     |      | 9  | 1855 |             |     |
|   |                                       |                 |                | Debit $\sim$ |                     |      | 7  | 1855 |             |     |
|   |                                       |                 |                | Debit $\sim$ |                     |      | 9  | 1855 |             |     |
|   |                                       |                 |                |              |                     |      |    |      |             |     |
| 0 |                                       |                 |                |              |                     |      |    |      |             |     |
|   | ✓ Document 1900013812 1855 was parked |                 |                |              |                     |      |    |      |             |     |

| Step | Action                                                                  |
|------|-------------------------------------------------------------------------|
|      | System Status Bar Confirmation:<br>Document 1900013812 1855 was parked. |

#### 1.2.19 Park Vendor Invoice: Company Code 1855

|   | 0 Iten                                | ns ( Screen Var | iant : PSU FV6 | ) Layout )         |                     |      |    |      |             |     |
|---|---------------------------------------|-----------------|----------------|--------------------|---------------------|------|----|------|-------------|-----|
|   | St                                    | G/L acct        | Short Text     | D/C                | Amount in doc.curr. | Text | Lo | Co   | Cost center | Ord |
|   |                                       |                 |                | Debit 🗸            |                     |      | 8  | 1855 |             |     |
|   |                                       |                 |                | Debit $\sim$       |                     |      | 9  | 1855 |             |     |
|   |                                       |                 |                | Debit $\sim$       |                     |      | 9  | 1855 |             |     |
|   |                                       |                 |                | Debit $\checkmark$ |                     |      | 8  | 1855 |             |     |
|   |                                       |                 |                | Debit $\sim$       |                     |      | 8  | 1855 |             |     |
|   |                                       |                 |                |                    |                     |      |    |      |             |     |
| ଷ |                                       |                 |                |                    |                     |      |    |      |             |     |
|   | ✓ Document 1900013812 1855 was parked |                 |                |                    |                     |      |    |      |             |     |

| Step | Action                                                                                                    |
|------|----------------------------------------------------------------------------------------------------|
|      | Note: The Park Vendor Invoice screen is cleared for the entry of another invoice after Save parked document is clicked. |

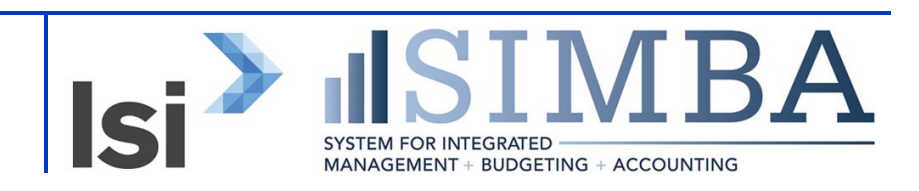

| Step | Action                                                                                                    |
|------|----------------------------------------------------------------------------------------------------|
|      | To add attachments before workflow is triggered, the document must first be parked. We will open the newly created document. Note the document number displayed in the System Status Confirmation Bar - 1900013812. |

### 1.2.20 Park Vendor Invoice: Company Code 1855

| AP                    |                       |               |                 |             |                     |                   | Park Vendor Invoice: C | ompany Code 185 | 5 |
|-----------------------|-----------------------|---------------|-----------------|-------------|---------------------|-------------------|------------------------|-----------------|---|
| 9                     | Simulate              | Save as (     | Completed       | Post        | Editing options     | More $\checkmark$ |                        |                 |   |
| isactr<br>i <b>nt</b> | n: Invoice<br>Details | Tax           | Withholdi       | ∽<br>ng tax | Bal.: 0.00<br>Notes | 17                | ▲                      |                 |   |
| /24/<br>(Ven          | 2020<br>dor Invoice   |               | Sp.(<br>Refere  | G/LI:       |                     |                   |                        |                 |   |
| 0,                    | Step                  | Action        |                 |             |                     |                   |                        |                 |   |
|                       | 17.                   | The <b>Mo</b> | <b>re</b> dropo | lown i      | s clicked.          |                   |                        |                 |   |

### 1.2.21 Park Vendor Invoice: Company Code 1855

| r sap           |                 |         |                   |       |                 |                                        | Park Vendor            | Invoice: Com    | oany Code 1 |
|-----------------|-----------------|---------|-------------------|-------|-----------------|----------------------------------------|------------------------|-----------------|-------------|
| npany Code      | Simulate        | Save as | Completed         | Post  | Editing options | More $\checkmark$                      |                        |                 |             |
|                 |                 |         |                   | _     | Document        | >                                      | Change                 |                 |             |
| Transact        | n: Invoice      |         | ~                 |       | Edit            |                                        | Display                |                 |             |
| Payment         | Details         | Тах     | Withholdin        | g tax | Goto            | •••••••••••••••••••••••••••••••••••••• | Select parked document | (Ctrl+Shift+F9) |             |
| ndor:           |                 |         | Sp.G/             | LI:   | Extras          | >                                      | Simulate               | (F9)            |             |
| date:           |                 |         | Referen           | ce:   | Settings        | >                                      | Park                   | (Ctrl+S)        |             |
| Date: 04/24     | /2020           |         |                   |       | System          | >                                      | Save as Completed      | (Ctrl+Shift+F6) |             |
| t type: KR (Ver | ndor Invoice)   | $\sim$  |                   |       | Help            | >                                      | Post                   | (Shift+F11)     |             |
| Step            | Action          |         |                   |       |                 |                                        |                        |                 |             |
| 18.             | The <b>Docu</b> | ımen    | <b>t</b> menu ite | em is | selected.       |                                        |                        |                 |             |

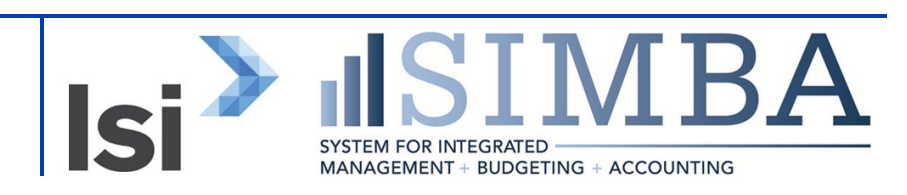

## 1.2.22 Park Vendor Invoice: Company Code 1855

|             |             |                                           |                   | Park Vendo          | r Invoice: Com  | ipany Code 1855 |   |  |
|-------------|-------------|-------------------------------------------|-------------------|---------------------|-----------------|-----------------|---|--|
| Completed   | Post        | Editing options                           | More $\checkmark$ |                     |                 |                 |   |  |
|             |             | Document                                  | >                 | Change              |                 |                 |   |  |
| ~           |             | Edit                                      | >                 | Display             |                 |                 |   |  |
| Withholding | g tax       | Goto                                      | >                 | Select parked docum | (Ctrl+Shift+F9) |                 |   |  |
| Sp.G/L      | .I:         | Extras                                    | >                 | Simulate            | (F9)            |                 |   |  |
| Reference   | e:          | Settings                                  | >                 | Park                | (Ctrl+S)        |                 |   |  |
|             |             | System                                    | >                 | Save as Completed   | (Ctrl+Shift+F6) |                 |   |  |
|             |             | Help                                      | >                 | Post                | (Shift+F11)     |                 | - |  |
| Step        | Step Action |                                           |                   |                     |                 |                 |   |  |
| 19.         | The         | The <b>Display</b> menu item is selected. |                   |                     |                 |                 |   |  |

## 1.2.23 Display Parked Vendor Invoice 1900013812 1855 2020

| Display Parked Vendor Invoice 19 × +                                                                                                    |                            |
|----------------------------------------------------------------------------------------------------|----------------------------|
| ← → C 🏠 🔒 fiori.qa.simba.psu.edu/sap/bc/ui5_ui5/ui2/ushell/shells/abap/FioriLaunchpad.html#Vendorl                                                                                                    | nvoice-manage              |
| 8 < r Image Alexandree Alexandree | Display Parked Vendor Invo |
| Tree on Document Editing options Services for Object $\checkmark$ More $\checkmark$                                                                                                    |                            |
| 20 ansactn: Invoice V Bal.: 0.00                                                                                                    | <b>A</b>                   |
| Basic data Payment Details Workflow Tax Withholding tax Notes                                                                                                    |                            |
| Vendor: 860009969 Sp.G/LI:                                                                                                    |                            |

| Step | Action                                                          |
|------|-----------------------------------------------------------------|
|      | Document 1900013812 is now open. The information is grayed out. |

| Step | Action                                                                                                    |
|------|----------------------------------------------------------------------------------------------------|
|      | Selecting the Document tab will change the display options, enabling us to edit the document before submitting it to the workflow. |
| 20.  | The <b>Document</b> tab is clicked.                                                                                                |

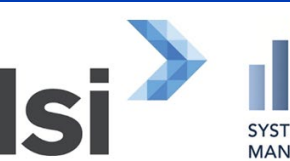

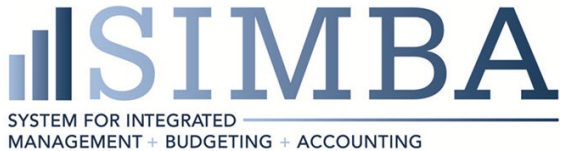

## 1.2.24 Edit Parked Vendor Invoice 1900013812 1855 2020

| SAP                               |                   |                               |                                | Edit Parked Vendor Invoice 1900013812 18 | 55 20: |
|-----------------------------------|-------------------|-------------------------------|--------------------------------|------------------------------------------|--------|
| ode Simulate                      | Save as Completed | diting options Servic         | es for Object $\smallsetminus$ | More $\sim$                              |        |
| ransactn: Invoice<br>nent Details | √<br>Workflow Tax | Bal.: 0.00<br>Withholding tax | 21<br>Notes                    | <b>A</b>                                 | V      |
| 360009969                         | Q Sp.G/LI         | :                             |                                |                                          | 11     |
| 04/24/2020                        | Reference         | 789                           |                                |                                          |        |
| 04/24/2020                        |                   |                               |                                |                                          |        |
| KR (Vendor Invoice)               | ✓ DocumentNo      | 1900013812                    |                                |                                          |        |

| Step | Action                                                                                           |
|------|--------------------------------------------------------------------------------------------------|
|      | The Services for Object dropdown is used to attach the invoice and any supporting documentation. |
| 21.  | The Services for Object dropdown is clicked.                                                     |

### 1.2.25 Edit Parked Vendor Invoice 1900013812 1855 2020

| P        |          |                        |                 |                            | Edi | Parked Vendor Invoice 1900     | 013812 1855 2020 |
|----------|----------|------------------------|-----------------|----------------------------|-----|--------------------------------|------------------|
| Sin      | nulate   | Save as Completed      | Editing options | Services for Object $\lor$ | Мо  | re 🗸                           |                  |
|          |          |                        |                 | Create                     | >   | Create Attachment              |                  |
| sactn: I | nvoice   | $\sim$                 | Bal.:           | Attachment list            |     | Create note                    |                  |
| nt [     | Details  | Workflow Tax           | Withholding ta  | Private note               |     | Create external document (URL) | Venc             |
| 009969   | )        | Sp.G/LI                | :               | Send                       | >   | Store business document        | Ado              |
| 24/202   | 20       | Reference              | : 789           | Relationships              |     | Enter Bar Code                 | R                |
| 24/202   | 20       |                        |                 | Workflow                   | >   |                                | 14               |
| Vendor   | Invoice) | ✓ DocumentNo           | : 1900013812    | My Objects                 | >   |                                | н                |
|          |          | Doc. Current           | cy              | Help for object services   |     |                                |                  |
| St       | ер       | Action                 |                 |                            |     |                                |                  |
| 22       | 2.       | The <b>Create</b> menu | item is click   | ed.                        |     |                                |                  |

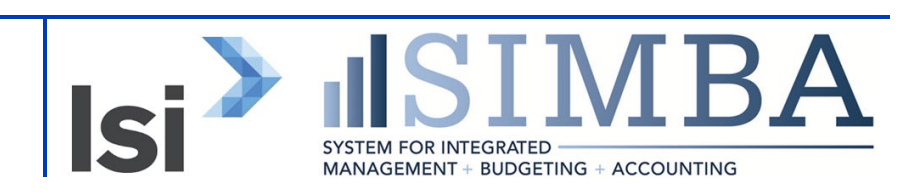

## 1.2.26 Edit Parked Vendor Invoice 1900013812 1855 2020

|                |                                                         |                                      | Edit | Parked Vendor Invoice 1900     | 013812 1855 | 2020                 |
|----------------|---------------------------------------------------------|--------------------------------------|------|--------------------------------|-------------|----------------------|
| eted Editing   | g options                                               | Services for Object $\smallsetminus$ | Мо   | re 🗸                           |             |                      |
|                |                                                         | Create                               | >    | Create Attachment              |             |                      |
| $\sim$         | Bal.:                                                   | Attachment list                      |      | Create note                    |             |                      |
| Tax Wit        | hholding ta:                                            | Private note                         |      | Create external document (URL) |             | Vendor               |
| Sp.G/LI:       |                                                         | Send                                 | >    | Store business document        |             | Address              |
| Reference: 789 | Э                                                       | Relationships                        |      | Enter Bar Code                 |             | RONALD MILLER        |
|                |                                                         | Workflow                             | >    |                                |             | 140 BLUE JAY WAY     |
| cumentNo: 190  | 00013812                                                | My Objects                           | >    |                                |             | HUMMELSTOWN PA 17036 |
| c. Currency    |                                                         | Help for object services             |      |                                |             |                      |
|                | ИСР                                                     |                                      |      | -                              |             |                      |
| Step           | Action                                                  |                                      |      |                                |             |                      |
| 23.            | 23. The <b>Create Attachment</b> menu item is selected. |                                      |      |                                |             |                      |

## 1.2.27 Edit Parked Vendor Invoice 1900013812 1855 2020

| су    |      |                   |                     |                    |            |      |          | e    |
|-------|------|-------------------|---------------------|--------------------|------------|------|----------|------|
| USD   |      |                   | F                   | ile Upload         |            | ×    |          | Ľ    |
| x<br> |      | The app<br>system | olication would lik | e to upload a file | to the SAP |      |          | i≣ c |
|       |      |                   |                     |                    | OK Cance   | et j |          |      |
|       |      |                   |                     |                    | 24         |      |          |      |
| urr.  | Toxt | Co                | Cost contor         | Ordor              | W/BS Flom  | opt  | Bue Fund | (    |

| Step | Action                                                                                                    |
|------|----------------------------------------------------------------------------------------------------|
|      | The File Upload pop-up is displayed. The OK button is clicked to confirm we would like to upload a file to the SAP system. |
| 24.  | The <b>OK</b> button is clicked.                                                                                           |

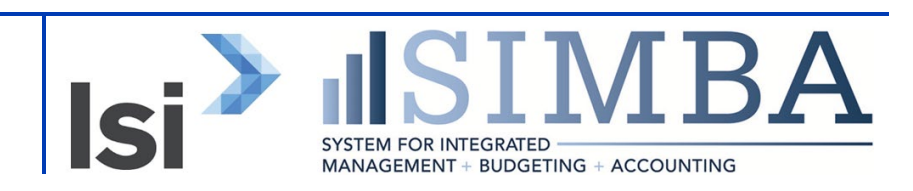

#### 1.2.28 Open

| 💿 Open                         |                                   |                                                   |                    |                   |
|--------------------------------|-----------------------------------|---------------------------------------------------|--------------------|-------------------|
| $\leftarrow \rightarrow \cdot$ | ↑ 🔜 → This PC → Desktop           |                                                   | ✓ Ö Search         | Desktop           |
| Organize 🔻                     | New folder                        |                                                   |                    | :== ▼ □           |
| SIMBA                          | Conversion Data Validation - ARL  | ^ Name                                            | Date modified      | Туре              |
| SIMBA                          | Conversion Files                  | 01 Sample attachment                              | 4/24/2020 12:10 PM | Adobe Acrobat D   |
| SIMBA                          | Docs for personal use             | Box                                               | 4/24/2020 12:05 PM | Shortcut          |
| SIMBA                          | Functional Team                   | GM Manual I     C     Sponsored Class             | 4/21/2020 11:20 AM | Microsoft Excel W |
| SIMBA                          | General Ledger Accounts           | GMSPCLASS - MOCK                                  | 4/21/2020 8:38 AM  | Microsoft Excel W |
| SIMBA                          | GRANTS MANAGEMENT ADVISORY COMMIT | Capture3                                          | 4/16/2020 4:17 PM  | PNG File          |
| SIMBA                          | Grants Management Team            | Capture2                                          | 4/16/2020 4:16 PM  | PNG File          |
| Spons                          | 015                               | Capture1                                          | 4/16/2020 4:15 PM  | PNG File          |
|                                | Asstina                           | ZGM_TBD_REPORT_As-of Today Budget and Balance Rep | 4/15/2020 12:14 PM | Microsoft Word D  |
| Step                           | Action                            |                                                   |                    |                   |
| 25.                            | The <b>01 Sample attachm</b>      | ent File is clicked.                              |                    |                   |

## 1.2.29 Open

| ttachments         |                                        | MOCK SPCLASS SETS                               | 4/9/2020 9:23 AM               | Microsoft Excel W |        |  |  |
|--------------------|----------------------------------------|-------------------------------------------------|--------------------------------|-------------------|--------|--|--|
| ocuments           |                                        | 92365736_3675952635780765_4695876718982856704_n | 4/8/2020 9:26 AM               | MP4 File          |        |  |  |
| ocuments           |                                        | 68MR Unreleased Budget with error               | 4/3/2020 9:39 AM               | Text Document     |        |  |  |
| lotebooks          |                                        | 68MR Unreleased Budget                          | 3/31/2020 10:45 AM             | Text Document     |        |  |  |
| e Pennsylvania Sta | te University                          | 50000008057 Budget                              | 3/27/2020 1:24 PM              | Text Document     |        |  |  |
|                    |                                        | 240 INDFED GMDERIVE                             | 3/25/2020 10:14 AM             | Microsoft Excel W |        |  |  |
| is PC              |                                        | 240 ARL GMDERIVE                                | 3/25/2020 10:13 AM             | Microsoft Excel W |        |  |  |
| D Objects          |                                        | 240 Commonwealth GMDERIVE                       | 3/25/2020 10:12 AM             | Microsoft Excel W |        |  |  |
| esktop             |                                        | InkedProof of payment 11                        | 3/19/2020 7:00 PM              | IPG File          | . 🗸    |  |  |
|                    |                                        | Ý <                                             |                                |                   | -      |  |  |
| File n             | name: 01 Sample attachment             |                                                 | <ul> <li>✓ All File</li> </ul> | es                | $\sim$ |  |  |
|                    | Open Cancel                            |                                                 |                                |                   |        |  |  |
| Branch numbe       | er:                                    |                                                 |                                | 26                |        |  |  |
| Step               | Action                                 |                                                 |                                |                   |        |  |  |
| 26.                | 26. The <b>Open</b> button is clicked. |                                                 |                                |                   |        |  |  |

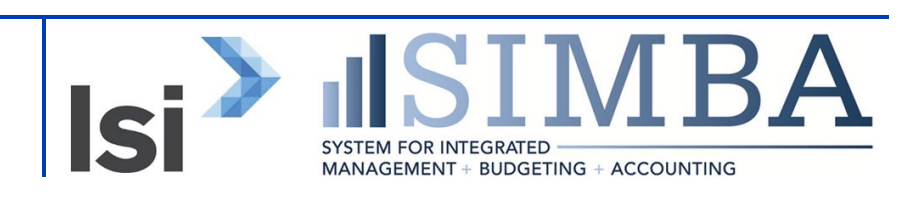

## 1.2.30 Edit Parked Vendor Invoice 1900013812 1855 2020

| 2 Iten                                  | ns ( Screen Var | iant : PSU FV60 | Layout | )      |                     |                |    |      |             |     |
|-----------------------------------------|-----------------|-----------------|--------|--------|---------------------|----------------|----|------|-------------|-----|
| St                                      | G/L acct        | Short Text      | D/C    |        | Amount in doc.curr. | Text           | Lo | Co   | Cost center | Ord |
|                                         | 52600901        | SVC-Honr-Non-E  | Debit  | $\sim$ | 7,000.00            | Honorarium     | 9  | 1855 | 6510801000  |     |
|                                         | 52600901        | SVC-Honr-Non-E  | Debit  | $\sim$ | 999.99              | Honorarium Fee | 9  | 1855 | 6510801005  |     |
|                                         |                 |                 | Debit  | $\sim$ |                     |                | 9  | 1855 |             |     |
|                                         |                 |                 | Debit  | $\sim$ |                     |                | 9  | 1855 |             |     |
|                                         |                 |                 | Debit  | $\sim$ |                     |                | 9  | 1855 |             |     |
|                                         |                 |                 |        |        |                     |                |    |      |             |     |
|                                         |                 |                 |        |        |                     |                |    |      |             |     |
| The attachment was successfully created |                 |                 |        |        |                     |                |    |      |             |     |

| Step | Action                          |
|------|---------------------------------|
|      | System Status Bar Confirmation: |

#### 1.2.31 Edit Parked Vendor Invoice 1900013812 1855 2020

| SAP                                                                                  | Edit Parked Vendor Invoice 1900013812 1855 20 |
|--------------------------------------------------------------------------------------|-----------------------------------------------|
| pde Simulate Save as Completed Editing options Services for Object $\checkmark$      | More $\checkmark$                             |
| ransactn: Invoice V Bal.: 0.00 27<br>ment Details Workflow Tax Withholding tax Notes | ▲<br>                                         |
| 360009969 Q Sp.G/LI:                                                                 |                                               |
| 04/24/2020 Reference: 789                                                            |                                               |
| 04/24/2020                                                                           |                                               |
| KR (Vendor Invoice) V DocumentNo: 1900013812                                         |                                               |

| Step | Action                                                                                             |
|------|----------------------------------------------------------------------------------------------------|
|      | The document attached should be verified as correct by selecting the Services for Object dropdown. |
| 27.  | The Services for Object dropdown is clicked.                                                       |

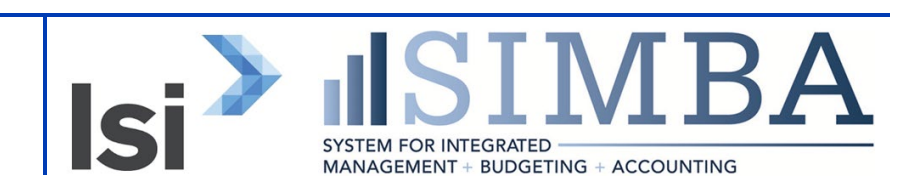

## 1.2.32 Edit Parked Vendor Invoice 1900013812 1855 2020

| P     |             |                               |                        |                    | Edi      | t Parked Vendor Invo | vice 1900013812 1855 20 | 20   |
|-------|-------------|-------------------------------|------------------------|--------------------|----------|----------------------|-------------------------|------|
| S     | Simulate    | Save as Completed             | Editing options        | Services for Obj   | ect V Mo |                      |                         |      |
| actn: | Invoice     |                               | ∼ Bal                  | .: Attachment list |          |                      |                         |      |
| it    | Details     | Workflow Tax                  | Withholding t          | a: Private note    |          |                      | V                       | /end |
| 0099  | 69          | Q Sp.                         | G/LI:                  | Send               | 28       |                      |                         | Add  |
| 24/2  | 020         | Refer                         | ence: 789              | Relationships      |          |                      |                         | RC   |
| 24/2  | 020         |                               |                        | Workflow           | >        |                      |                         | 14   |
| Vendo | or Invoice) | <ul> <li>✓ Documer</li> </ul> | ntNo: 1900013812       | My Objects         | >        |                      |                         | HU   |
|       |             | Doc. Cu                       | rency                  | Help for object    | services |                      |                         |      |
| 0.00  | 0           |                               | UCD                    |                    |          |                      |                         |      |
| S     | Step        | Action                        |                        |                    |          |                      |                         |      |
|       | 28.         | The <b>Attachme</b>           | <b>nt List</b> item is | selected.          |          |                      |                         |      |

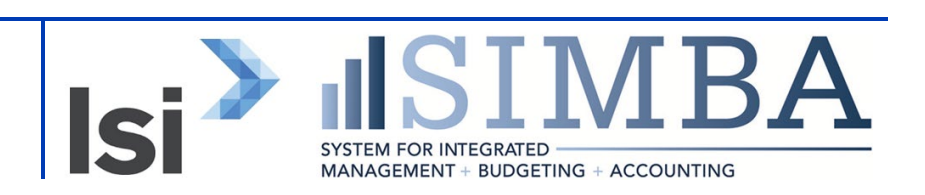

## 1.2.33 Edit Parked Vendor Invoice 1900013812 1855 2020

| Γ  |         |                      | Ser                      | vice: Attachr | ment list    |                |          | ×   |
|----|---------|----------------------|--------------------------|---------------|--------------|----------------|----------|-----|
|    | Attachr | ment for 18551900013 | 88122020                 |               |              |                |          |     |
| e  | New     | -~ 63 🕹 🖉 🛅          | ) B   C Q   = .          | ₹ Q Q+        | 7~  7        | $\overline{+}$ |          |     |
|    | Icon    | Title                | File Name                | Created On    | Created By 🔺 |                |          |     |
| 0: | 2-      | 01 Sample attachment | 01 Sample attachment.pdf | 04/24/2020    | Trevor Brown |                |          |     |
| nc |         |                      |                          |               |              |                |          |     |
|    |         |                      |                          |               |              |                |          |     |
| ax |         |                      |                          |               |              |                |          |     |
|    |         |                      |                          |               |              |                |          |     |
|    |         |                      |                          |               |              |                |          |     |
|    |         |                      |                          |               |              |                |          |     |
| L  |         |                      |                          |               |              |                |          |     |
|    |         |                      |                          |               |              |                |          |     |
| un |         |                      |                          |               |              |                |          |     |
| L  |         |                      |                          |               |              |                |          |     |
|    |         |                      |                          |               |              |                |          |     |
|    |         |                      |                          |               |              |                |          |     |
|    |         |                      |                          |               |              |                | Continue | -29 |

| Step | Action                                                                                    |
|------|-------------------------------------------------------------------------------------------|
|      | The attached document is displayed. Multiple attachments can be created for this invoice. |
| 29.  | The <b>Continue</b> button is clicked.                                                    |

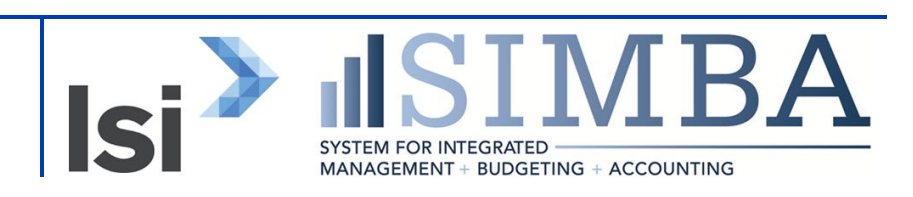

## 1.2.34 Edit Parked Vendor Invoice 1900013812 1855 2020

| 8       | < 🏠 💁                                                                                                    | Edit Parked Vendor Invoic |
|---------|----------------------------------------------------------------------------------------------------|---------------------------|
| Tree on | Company Code Simulate Save as Completed Editing options Services for Object $\sim$                             | More $\sim$               |
| Basic   | Transactn:     Invoice       30     Bal.:       0.00   data Payment Details Workflow Tax Withholding tax Notes | <b>A</b>                  |
|         | Vendor: 860009969 Q Sp.G/LI:                                                                                   |                           |
| 1       | Invoice date: 04/24/2020 Reference: 789                                                                        |                           |
|         | Posting Date: 04/24/2020                                                                                       |                           |
| Do      | ocument type: KR (Vendor Invoice) V DocumentNo: 1900013812                                                     |                           |
| Step    | Action                                                                                                    |                           |
| 30.     | The Save as Completed button is clicked.                                                                       |                           |

#### 1.2.35 Park Vendor Invoice: Company Code 1855

| 0 Iten                                                    | ns ( Screen Var | iant : PSU FV6 | 0 Layout )         |                     |      |    |      |             |     |
|-----------------------------------------------------------|-----------------|----------------|--------------------|---------------------|------|----|------|-------------|-----|
| 🗌 St                                                      | G/L acct        | Short Text     | D/C                | Amount in doc.curr. | Text | Lo | Co   | Cost center | Ord |
|                                                           |                 |                | Debit 🗸            |                     |      | 9  | 1855 |             |     |
|                                                           |                 |                | Debit $\sim$       |                     |      | 9  | 1855 |             |     |
|                                                           |                 |                | Debit $\sim$       |                     |      | 9  | 1855 |             |     |
|                                                           |                 |                | Debit $\checkmark$ |                     |      | 9  | 1855 |             |     |
|                                                           |                 |                | Debit $\sim$       |                     |      | 9  | 1855 |             |     |
|                                                           |                 |                |                    |                     |      |    |      |             |     |
| Q (#                                                      |                 | ++ 🕞           | 1                  |                     |      |    |      |             |     |
| Preliminarily posted document 1900013812 1855 was changed |                 |                |                    |                     |      |    |      |             |     |

| Step | Action                                                                                                    |
|------|----------------------------------------------------------------------------------------------------|
|      | System Status Bar Confirmation:<br>Preliminarily posted document 1900013812 1855 was changed and workflow<br>has been triggered. |

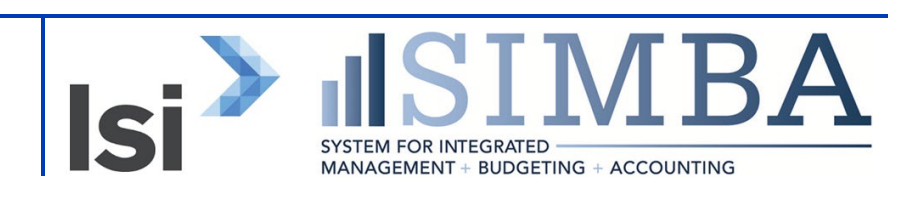

## 1.2.36 Park Vendor Invoice: Company Code 1855

| Park Vendor Invoice: Company C × +                                                                                     |                                                                      | - 0 ×           |
|----------------------------------------------------------------------------------------------------|----------------------------------------------------------------------|-----------------|
| ← → C ☆ fiori.qa.simba.psu.edu/sap/bc/ui5_ui5/ui2/ushell/shells/abap/FioriLaunch                                       |                                                                      | 🔄 🚓 Incognito 🚦 |
| 8 < @ <b>SP</b>                                                                                                    | Park Vendor Invoice: Company Code 1855                               | Q               |
| Tree on Company Code Simulate Save as Completed Post Editing option                                                    | ns More V                                                            | Exit            |
| Transactn: Invoice Bal: 0.1<br>Basic data Payment Details Tax Withholding tax Notes                                    | 00                                                                   |                 |
| Vendor         Q         Sp.GLI:           Invoice date:         Reference:           Posting Date:         04/24/2020 |                                                                      |                 |
| Amount: Calculate Tax                                                                                                  |                                                                      |                 |
| Tax Amount:                                                                                                    |                                                                      |                 |
| Company Code: 1855 Penn State University University Park                                                               |                                                                      |                 |
| O Items ( Screen Variant : PSU FV60 Layout )  St G/L acct Short Text D/C Amount in doc.curr.                           | Text Lo Co Cost center Order WBS Element Bus Fund Grant Funds center | Funded Progra   |
| Debit V                                                                                                    | 1855                                                                 |                 |
| Debit V                                                                                                    | ▶ 1855                                                               |                 |
| Debit ~                                                                                                    | 1855                                                                 |                 |
| Debit V                                                                                                    | 2 1855<br>Co. 1 955                                                  |                 |
|                                                                                                    |                                                                      |                 |
|                                                                                                    |                                                                      |                 |
| Preliminarily posted document 1900013812 1855 was changed                                                              | Save parked                                                          | document Cancel |

| Step | Action                                                                                                    |
|------|----------------------------------------------------------------------------------------------------|
|      | Once workflow is kicked off, do not make any changes through the Park Vendor<br>Invoice tile. Adjustments must be made by going through the Inbox. Refer to the<br>Business Workplace_Inbox simulation for guidance with this process. |

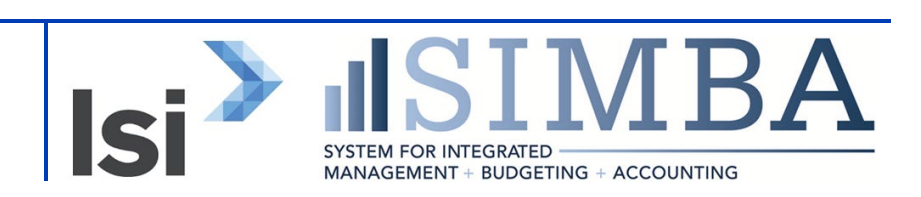

## Disclaimer

#### **Alternative Format Statement**

This publication is available in alternative media upon request.

#### **Statement of Non-Discrimination**

The University is committed to equal access to programs, facilities, admission, and employment for all persons. It is the policy of the University to maintain an environment free of harassment and free of discrimination against any person because of age, race, color, ancestry, national origin, religion, creed, service in uniformed services (as defined in state and federal law), veteran status, sex, sexual orientation, marital or family status, pregnancy, pregnancy-related conditions, physical or mental disability, gender, perceived gender, gender identity, genetic information, or political ideas. Discriminatory conduct and harassment, as well as sexual misconduct and relationship violence, violates the dignity of individuals, impedes the realization of the University's educational mission, and will not be tolerated. Direct all inquiries regarding the nondiscrimination policy to Affirmative Action Office, The Pennsylvania State University, 328 Boucke Building, University Park, PA 16802-5901; Email: aao@psu.edu; Tel: 814-863-0471.

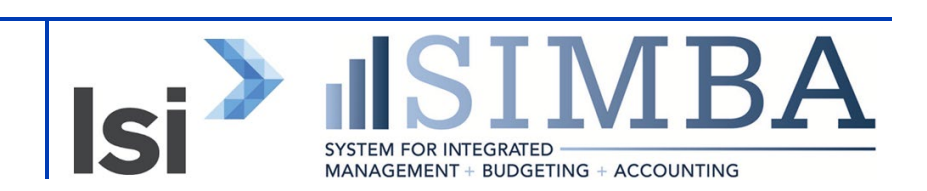